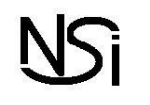

# Durant toute la durée du TP vous êtes responsable du matériel qui vous est confié :

- une carte Raspberry Pi
- •une souris
- •un adapteur HDMI/VGA

• un clavier

- •un moniteur
- •une alimentation externe de 5V

- 1. Caractéristiques de la carte Rasberry Pi 3 :
  - 1.1. Ouvrir un terminal et entrer la commande :

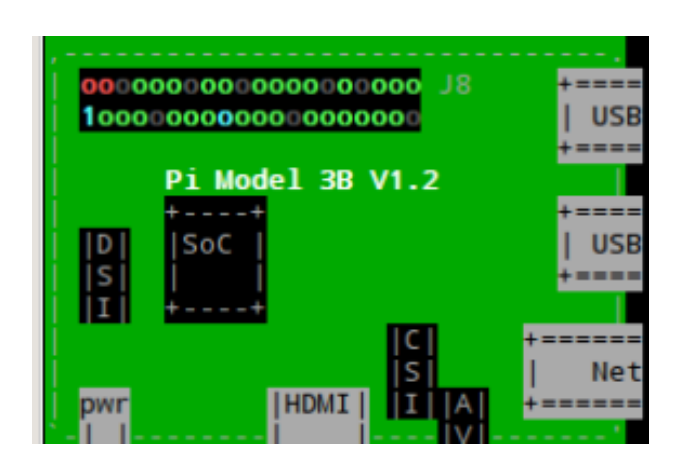

pinout

- Repérer dans l'affichage le nom du SoC :
- La quantité de RAM disponible.
- Quelle entreprise

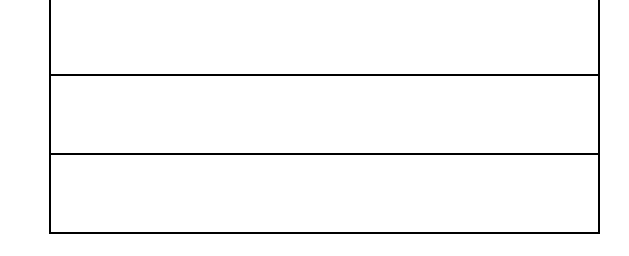

1.2. Entrer la commande :

# cat /proc/cpuinfo

Noter les dernières lignes qui correspondent aux

| <ul> <li>type de hardware</li> </ul> |  |
|--------------------------------------|--|
| <ul> <li>code de révision</li> </ul> |  |
| <ul> <li>numéro de série.</li> </ul> |  |

Le numéro de révision est par exemple de la forme a020d3 (ce type de code est utilisé à partir du Raspberry Pi 2).

Convertissez cette écriture hexadécimale en écriture binaire

Décodez ce nombre avec les explications qui suivent où les bits sont numérotés de gauche à droite de 1 à 24 : (Entourez les bonnes réponses)

- valeur de b<sub>1</sub> : 1 pour new-style revision ou 0 pour old-style revision ;
- valeur de k = b<sub>2</sub>b<sub>3</sub>b<sub>4</sub> : taille de la mémoire 2<sup>8+k</sup> Mo ;
- valeur de b5b6b7b8 : correspond au fabricant, avec 0 pour Sony UK, 1 pour Egoman, 2 pour Embest, 3 pour
   Sony Japan, 4 pour Embest et 5 pour Stadium ;
- valeur de b<sub>9</sub>b<sub>10</sub>b<sub>11</sub>b<sub>12</sub> : correspond au processeur, avec 0 pour BCM2835, 1 pour BCM2836, 2 pour
   BCM2837 et 3 pour BCM2711 ;
- valeur de b<sub>13</sub>b<sub>14</sub>b<sub>15</sub>b<sub>16</sub>b<sub>17</sub>b<sub>18</sub>b<sub>19</sub>b<sub>20</sub> : le type avec 0 : A, 1 : B, 2 : A+, 3 : B+, 4 : 2B, 5 : Alpha (early prototype), 6 : CM1, 8 : 3B, 9 : Zero, 10 : CM3, 11 : Zero W, 13 : 3B+, 14 : 3A+, 15 : Internal use only, 10 : CM3+, 11 : 4B ;
- valeur de b21b22b23b24 : le numéro de révision, soit 0, 1, 2,3,4 ...

Vérifier le résultat avec la commande : cat /sys/firmware/devicetree/base/model

### 2. Les commandes LINUX :

2.1. Vérifiez dans quel répertoire nous sommes :

Vous utiliserez la commande

pwd

Vous noterez ci-dessous le retour de la commande.

#### 2.2. Créez un répertoire NSI :

Vous noterez ci-dessous la ligne d'instruction que vous avez utilisé.

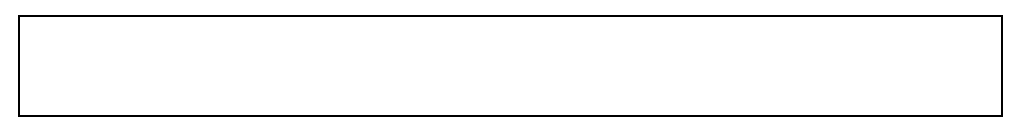

### 2.3. Créez un fichier ficl.txt :

En utilisant le logiciel Geany que vous trouverez dans **programmation/Geany**, créez un fichier texte que vous nommerez **ficl.txt** et qui contiendra les 7 lignes de lettres suivantes:

| а    |                                                                                                |
|------|------------------------------------------------------------------------------------------------|
| ab   |                                                                                                |
| abc  |                                                                                                |
| abcd |                                                                                                |
| abc  |                                                                                                |
| ab   |                                                                                                |
| а    | Enregistrez ce fichier <b>ficl.txt</b> dans le répertoire <b>/home/pi</b> (représenté par ûpi) |

### 2.4. Créez un fichier ficn.txt :

Taper cat>ficn.txt puis entrée

Saisir la liste de 7 nombres suivantes

| 1    |                         |   |                                               |
|------|-------------------------|---|-----------------------------------------------|
| 12   |                         |   |                                               |
| 123  |                         |   |                                               |
| 1234 |                         |   |                                               |
| 123  |                         |   |                                               |
| 12   |                         |   |                                               |
| 1    | Taper enfin <b>Ctrl</b> | + | ${f D}$ , le fichier ficn.txt est enregistré. |

2.5. Vérifiez en tapant l'instruction **1s** que les 2 fichiers (ficl.txt et ficn.txt) existent.

# 2.6. Taper cat ficl.txt puis entrée

## Taper ensuite **cat ficn.txt** puis **entrée**

Constatez-vous une différence en dehors des caractères saisis ?

### 2.7. Déplacez ces 2 fichiers dans le répertoire NSI

Vous noterez ci-dessous les lignes d'instructions que vous avez utilisé.

#### 2.8. Taper cd NSI

Que provoque cette commande ?

2.9. Créez dans le répertoire NSI, 2 répertoires rep1 et rep 2

Vous noterez ci-dessous les lignes d'instructions que vous avez utilisé.

- **2.10.** Taper **1s** afin de vérifier que les 2 répertoires ont bien été créés.
- 2.11. Créez toujours dans le répertoire NSI, un troisième rep3 en utilisant l'instruction touch rep3
- **2.12.** Déplacez les deux fichiers **ficl.txt** et **ficn.txt** respectivement dans les répertoires **rep1** et **rep2**. Vous noterez ci-dessous les lignes d'instructions que vous avez utilisé.

Vérifiez que les fichiers ont bien été déplacés en tapant l'instruction **tree** 

- **2.13.** Taper maintenant **cd rep3** que provoque cette commande
- 2.14. Replacez les fichiers ficl.txt et ficn.txt dans le répertoire NSI
- 2.15. Taper cat ficl.txt ficn.txt>somme.txt puis entrée (n'oubliez pas l'espace entre txt et ficn.txt)

Taper **cat somme.txt** et entrée puis **cat -n somme.txt** et entrée. Que constatez-vous ?

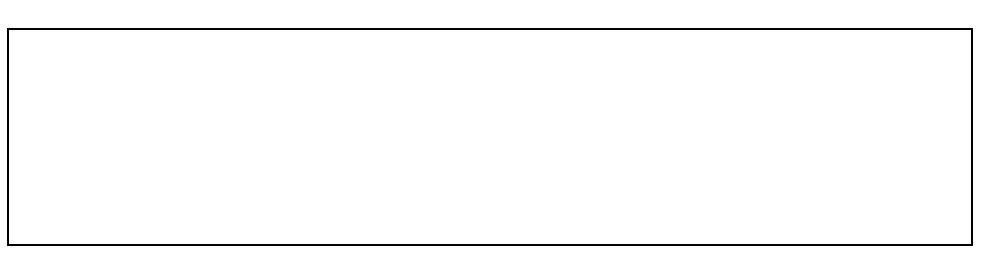

Taper maintenant tac somme.txt

Que constatez-vous ?

# 2.16. Tapez paste -d' ' ficl.txt ficn.txt>ficln.txt puis

entrée. Que constatez-vous ?

**2.17.** On désire maintenant afficher un tableau de conversion entre les différentes bases de numération (décimal, binaire et hexadécimal).

Créez dans le répertoire NSI un nouveau répertoire rep4.

Dans ce répertoire créez trois fichiers en utilisant la méthode vue à la question 4.4.

| Le premier fichier <b>D.txt</b><br>contiendra les 16 premiers<br>nombres en base <b>décimale</b> : | Le second fichier <b>B .txt</b><br>contiendra les 16 premiers<br>nombres en base <b>binaire</b> : | Le troisième fichier <b>H .txt</b><br>contiendra les 16 premiers<br>nombres en base <b>hexadécimale</b> : |
|----------------------------------------------------------------------------------------------------|---------------------------------------------------------------------------------------------------|----------------------------------------------------------------------------------------------------|
| 0                                                                                                  | 0000                                                                                              | 0                                                                                                    |
| 1                                                                                                  | 0001                                                                                              | 1                                                                                                    |
|                                                                                                    |                                                                                                   |                                                                                                    |
| 15                                                                                                 | 1111                                                                                              | F                                                                                                    |

Donnez la ou les lignes d'instruction permettant de créer un fichier DBH.txt pour lequel la commande :

| <b>cat DBH.txt</b> donnera<br>l'affichage ci-contre | 0<br>1<br><br>15 | <br> <br> | 0000  <br>0001  <br> <br>1111 | 0<br>1<br><br>F |
|-----------------------------------------------------|------------------|-----------|-------------------------------|-----------------|
|                                                     |                  |           |                               |                 |

### 3. La gestion des droits sous GNU/Linux

- Tapez la commande **ls -1**
- En utilisant le lien suivant :

https://www.leshirondellesdunet.com/chmod-et-chown

Déterminez les droits des fichiers **D.txt**, **B.txt**, **H.txt** et **DBH.txt** 

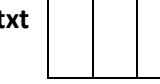

A quoi cela correspond ?

• Modifiez les droits du fichier **D.txt** par exemple en tapant :

# sudo chmod 000 D.txt

- Tapez cat D.txt puis entrée
  - Que constatez-vous ?

Le **TP est terminé**, veuillez effacer l'ensemble du contenu du répertoire **NSI**